# For GCE N-Level or O-Level Students

Please follow the instructions given carefully. You may also refer to the screenshots (for Steps 1 to 7) on the next page.

- Microsoft Edge and Google Chrome are recommended. Mobile devices are not recommended.
- Go to http://www.ite.edu.sg/apply-eae between Tue 20 May (9am) and Mon 26 May 2025.
- Click on '**Apply Now**' to link you to the application web site. You may click the links to other ITE webpages to find out more about ITE courses and Colleges before you make your application.
- Step 1 Click 'Log in with Singpass' button.
  - Use your preferred log-in method with Singpass.
  - Upon successful log-in, you will be re-directed to ITE's iStudent System to continue your EAE application.
- **Step 2** Read instructions on the screen.
  - You must pass the colour vision test if you wish to apply for selected courses. To find out if you are free from colour-appreciation deficiency, go to <u>https://colormax.org/color-blind-test/</u> to do a selfcheck.
    - Otherwise, click 'NEXT' to proceed.
- Step 3a Enter your personal particulars or click on 'Populate Myinfo' button to retrieve your personal details from Singpass. You may make changes to your National Service status, if required.
   Click 'NEXT' to continue.
- **Step 3b** Update your address, home & mobile phone numbers and email address. Your email address will be used to provide you with details of your application; notification of interviews (if shortlisted) and your Letter of Conditional Offer (if successful).
  - Click 'NEXT' to continue.
- Step 3c Select the qualification that you are using to apply.
  - E.g. For secondary school students taking GCE 'N' / 'O' later in year 2025, please select 'Secondary 4' or 'Secondary 5' under Highest Qualification
  - Click 'NEXT' to continue.
- **Step 3d** For past school leavers and working adult applicants, enter your official GCE 'N' / 'O' Level results and/or highest qualification.
  - If you are an ongoing Secondary 4 and Secondary 5 student, this step is not applicable to you.
  - Click 'NEXT' to continue.
- **Step 3e** You may list down up to 3 of your previous/ongoing work experiences which you think may be relevant to the course(s) you are applying for.
  - Click 'NEXT' to continue.
- **Step 4** Enter your choices of course and ITE College, <u>in order of preference</u>. You are allowed to select up to 3 choices only. Check through your choices.
  - Click 'NEXT' to continue.
- **Step 5** For each course you are applying for, provide a write-up (up to around 100 words) on why you have selected the course, <u>including details of your skills, achievements, activities and experiences related to the particular course</u>.
  - List down your talents or achievements in sports, arts, leadership, entrepreneurship and community service.
  - You may also upload supporting documents (e.g. scans of related certificates, awards or work testimonials etc.) relevant to the information you have provided in your application.
  - You may provide the name and email address of your form teacher.
  - Click 'SUBMIT' to continue.
- Step 6 Click 'YES SUBMIT' to confirm and submit your application.
- Step 7 You will see on the screen a verification slip with the choices you have made and your web ID and password. Click 'PRINT' at the bottom of the page to print a copy of the verification slip for your reference. You will need your web ID and password to view the result of your application.

Please note the following:

- You are advised to keep your web ID and password confidential.
- You are allowed to make changes to your application over the Internet. Please follow the instructions in the verification slip for making changes to your application over the Internet.

#### **Application Results**

You must check your application result and decide on acceptance of the offer at <a href="https://istudent.ite.edu.sg">https://istudent.ite.edu.sg</a> using the given web ID and password <a href="https://istudent.ite.edu.sg">between Mon 25 Aug 2025 and Fri 29 Aug 2025</a> (any change in date will be communicated over the web). If you have forgotten your web ID or password, you can go to any of the participating ITE Colleges and approach the Registration Officer to check your application result. You need not call or write to ITE about your application before the results are released.

Participating ITE Colleges are ITE College Central, ITE College East and ITE College West.

#### Screenshots for Steps 1 to 7 of Internet Application (ITE EAE)

Step 1: Click 'Log in with Singpass' button.

|                                                                                                    | _ |
|----------------------------------------------------------------------------------------------------|---|
| Student                                                                                                    |   |
| Admissions Application Form - FULL-TIME(EAE) Admit Term: 2026 January                                                                                                    | 7 |
| The application for ITE Early Admissions Exercise (ITE EAE) (2026 January Intake) is open from Tue 20/05/2025 to Mon 26/05/2025.                                                                                                    |   |
| You will need an approximate time of 20 mins to complete the application. You are requested to declare all information truthfully. Any false declaration will render you liable to appropriate action, including withdrawal from the course offered. Application form that is incomplete will not be processed.                               |   |
| Please ensure that you key in your contact details correctly in your application. If there is any typo error in your email address or contact number, you may fail to receive important notifications from ITE regarding the status of your application.                                                                                      |   |
| Shortlisted applicants will be notified to attend selection interviews from Mon 16 Jun to Tue 22<br>Jul 2025. You are required to submit original/photocopies of each of the following documents<br>when you report for interviews either online (for some courses), or on-campus:<br>a) NRIC (front and back)/Student Pass<br>b) CCA records |   |
| <ul> <li>c) Relevant certificates of achievements, work testimonial and portfolios (if any)</li> <li>d) Official GCE N- or O-Level examination results (only for applicants who have sat for the GCE examinations previously)</li> <li>You can also upload the relevant supporting documents online during the application.</li> </ul>        |   |
| You are advised to select your 3 choices of courses carefully and fill in all the choices, where applicable.                                                                                                    |   |
| To submit an application, login with <b>your personal Singpass.</b> You cannot use your parent's Singpass.                                                                                                    |   |
| If you encounter Singpass issues, please visit the <u>Singpass website</u> for information on Singpass application and password reset. For further assistance, please refer to the <u>Singpass FAQ page</u> , call the Singpass helpdesk at +65 6335 3533 or email <u>support@singpass.gov.sg</u> .                                           |   |
| If you encounter other issues with your application, please call or email to any of the Customer<br>& Visitor Centre of the ITE Colleges or call the ITE Customer Service Hotline at 1800 2222 111<br>for assistance.                                                                                                    |   |
| Log in with singpass                                                                                                    |   |
| © 2019. Institute of Technical Education, Singapore<br><u>Privacy</u> <u>Terms Of Use</u>                                                                                                    |   |
|                                                                                                    |   |

.

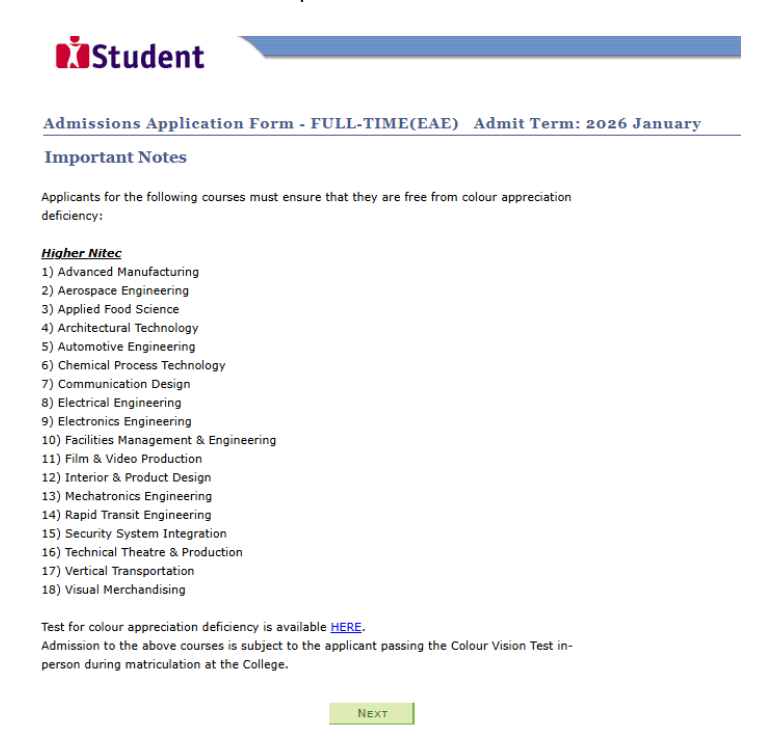

Step 3a: • Enter your personal particulars or click on 'Populate Myinfo' button to retrieve your personal details from Singpass. You may make changes to your National Service status, if required. Click 'NEXT' to continue.

| Ctude                                            |                                                          |
|--------------------------------------------------|----------------------------------------------------------|
| Stude                                            | int                                                      |
| Admissions Ap                                    | plication Form - FULL-TIME(EAE) Admit Term: 2026 January |
| Personal Detai                                   | ls 1-2-3-4-5-5-7                                         |
| Please check and/or f<br>to your NS status (if i | Populate Myinfo<br>required).                            |
| *Complete Name                                   |                                                          |
| NRIC/FIN                                         |                                                          |
| *Date of Birth                                   | (example: 31/12/2000)                                    |
| *Sex                                             | ✓                                                        |
| *Citizenship Status                              | ✓                                                        |
| *Nationality                                     | <b></b>                                                  |
| *Race (as in<br>NRIC/FIN)                        | <b></b>                                                  |
| *NS Status                                       | ✓                                                        |

Fields with (\*) cannot be left blank. Please check through your particulars for accuracy. If you are unable to update any of the fields and would like to do so, please seek assistance from any of the ITE Colleges. For change in Citizenship / Race, please inform ITE before term commencement, so that fees can be adjusted promptly.

NS-liable males will be granted NS deferment for the pursuit of full-time studies at preuniversity government-funded institutions including ITE if they attain a place and are pursuing a course for higher academic qualifications from what they have previously attained (e.g. from N/O Levels to *Nitec/Higher Nitec*, from *Nitec* to *Higher Nitec* or from *Nitec/Higher Nitec* to ITE Work-Study Diploma/Technical Engineer Diploma/Technical Diploma courses) and NS deferment will no longer be subject to cut-off ages. For latest updates on NS deferment eligibility and policy, you can visit <u>CMPB Website</u>. Students who are not eligible for NS deferment will need to withdraw from the course that they are enrolled in.

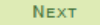

Step 3b: Update your address, home & mobile phone numbers and email address. Click 'NEXT' to continue.

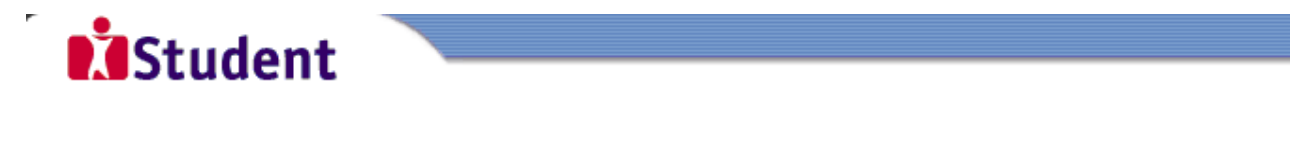

## Admissions Application Form - FULL-TIME(EAE) Admit Term: 2026 January

| Contact Details | Cor | ita | ct | D | eta | us |
|-----------------|-----|-----|----|---|-----|----|
|-----------------|-----|-----|----|---|-----|----|

**1**-**2**-3-4-5-6-7

Please enter your contact details.

| Address Type                                               |              |               |        |  |
|------------------------------------------------------------|--------------|---------------|--------|--|
|                                                            | Address      |               |        |  |
| Home/Mailing 55<br>ANG MO KIO AVENUE 5<br>05-555<br>555555 |              |               |        |  |
| ADD A NEW                                                  | Address Type |               |        |  |
| *Phone Type                                                |              | Telephone     | Delete |  |
| Home                                                       | ~            | 61234567      |        |  |
| Mobile Phone                                               | ~            | 81234567      | delete |  |
| ADD A NEW                                                  | PHONE TYPE   |               |        |  |
| mail Addresses                                             |              |               |        |  |
| Email Addresses<br>Email Type                              |              | Email Address |        |  |

Applicants are strongly encouraged to provide a valid email account and mobile phone number to facilitate correspondence by ITE. Details of your application, including your password, will be sent to your email account. Applicants shortlisted for interviews / tests will be notified via email/mobile phone/letter.

Yes, I have checked my contact

Your information will be accessed by ITE for communication purposes with regard to administrative issues, security and matters pertaining to you. This may be done through the following modes of communication: Voice call/Phone call, SMS/MMS, Whatsapp or any data applications (text messages), Fax, Mail and Electronic Mail.

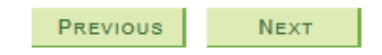

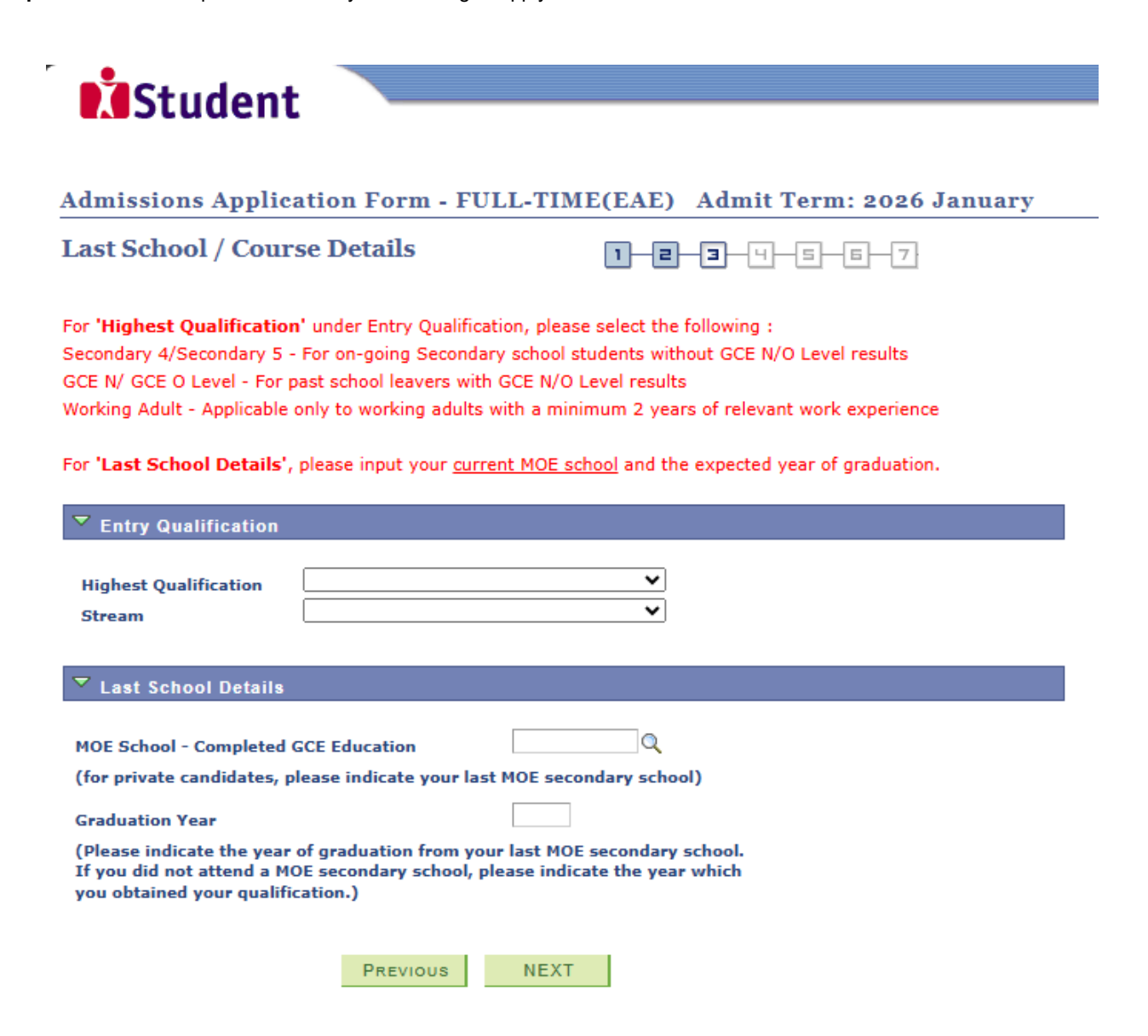

Step 3d: For past school leavers and working adult applicants, enter your official GCE 'N' / 'O' Level results and/or highest qualification. For ongoing Secondary 4 and Secondary 5 student, this step is not applicable to you. Click 'NEXT' to continue.

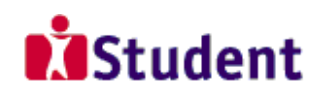

### Admissions Application Form - FULL-TIME(EAE) Admit Term: 2026 January

### **Exam Qualifications**

|   | _ |    |    |     |     |     |
|---|---|----|----|-----|-----|-----|
| 1 | 2 | ⊒⊢ | -9 | -5- | -6- | - 7 |

Note:

For **past school leavers** and **working adult** applicants, please enter only your official GCE 'N' / 'O' Level results and/or highest qualification. Grades will only be used to determine whether you meet the minimum entry requirements (MER) of the course, and not for EAE evaluation. For past school leaver applicants, only those who meet MER of the course will be shortlisted.

E.g. (Subject Description, Grade):

- 1. English, A
- 2. Mathematics, B
- 3. Science, B

If you are a **secondary school student taking GCE 'N' / 'O' Levels later this year**, please leave this page blank, and click on 'Previous' button, and select your current year of study (**Secondary 4** or **Secondary 5**) under 'Highest Qualification'.

Please do not enter your school examination results.

|    | Subject |                          | Grade |   |
|----|---------|--------------------------|-------|---|
| 1  | CCA     | Co-Curricular Activities | 9     | 2 |
| 2  | ্       |                          |       | 2 |
| 3  | Q       |                          |       | 2 |
| 4  | Q       |                          |       | 2 |
| 5  | Q       |                          |       | 2 |
| 6  | Q       |                          |       | 2 |
| 7  | Q       |                          |       | 2 |
| 8  | Q       |                          |       | 2 |
| 9  | Q       |                          |       | 2 |
| 10 | Q       |                          |       | 2 |
| 11 | Q       |                          |       | 2 |
| 12 | ্       |                          |       | 2 |

PREVIOUS NEXT

Step 3e:

You may list down up to 3 of your previous/ongoing work experiences which you think may be relevant to the course(s) you are applying for. Click '**NEXT**' to continue.

| Student                                                                                                    |                                                                                                 |
|----------------------------------------------------------------------------------------------------|-------------------------------------------------------------------------------------------------|
| Admissions Application Form                                                                                                    | n - FULL-TIME(EAE) Admit Term: 2026 January                                                     |
| Educational Info & Work Exp                                                                                                    | perience 1-2-3-4-5-5-7                                                                          |
| If you have selected 'Working Adult' as y<br>one Work Experience below, otherwise you<br>Work Experience 1 (Key in info on you | your highest qualification, you must provide at least<br>ur application will not be considered. |
| available)                                                                                                    |                                                                                                 |
| Company Name 1                                                                                                    |                                                                                                 |
| Job Title 1                                                                                                    |                                                                                                 |
| Work Experience (in months)                                                                                                    |                                                                                                 |
| Work Experience 2                                                                                                    |                                                                                                 |
| Company Name 2                                                                                                    |                                                                                                 |
| Job Title 2                                                                                                    |                                                                                                 |
| Work Experience (in months)                                                                                                    |                                                                                                 |
| Work Experience 3                                                                                                    |                                                                                                 |
| Company Name 3                                                                                                    |                                                                                                 |
| Job Title 3                                                                                                    |                                                                                                 |
| Work Experience (in months)                                                                                                    |                                                                                                 |
|                                                                                                    |                                                                                                 |
| Previo                                                                                                    | NEXT                                                                                            |

**Step 4**: Enter your choices of course and ITE College, in order of preference. You are allowed to select up to 3 choices only. Check through your choices. After that, click **'NEXT**' to continue.

| Student |  |
|---------|--|
|---------|--|

| Admissions Application Form - FULL-TIME(EAE) | Admit Term: 2026 January |
|----------------------------------------------|--------------------------|
|----------------------------------------------|--------------------------|

| ( h | OICOC |
|-----|-------|
|     | onces |

**1-2-3-4-5-6-**7

Please select courses accordingly in the order of your choice. The order of your choices and number of choices will determine the course offered (01 for first choice, 02 for second choice, 03 for third choice).

For N(T) and N(A) students, please apply for <u>3-Year Higher Nitec courses only</u>.

| Choice<br>Order | Course  |                             | College |                     |
|-----------------|---------|-----------------------------|---------|---------------------|
| 01              | HF3AC Q | HNitec Accounting 3yrs      | CC-AM   | ITE College Central |
| 02              | HF3CN Q | HNitec Cyber & NtwkSec 3yrs | CE-SM Q | ITE College East    |
| 03              | HF3SM Q | HNitec Sport Mgt 3yrs       | см-ск 🔍 | ITE College West    |

| _        |      |
|----------|------|
| PREVIOUS | NEXT |

| Step 5: | (i) | For each course you are applying for, provide a write-up (of up to about 100 words) on why you have            |
|---------|-----|----------------------------------------------------------------------------------------------------|
|         |     | selected the course, including details of your skills, achievements, activities and experiences related to the |
|         |     | particular course.                                                                                             |

- (ii) List down your talents or achievements in sports, arts, leadership, entrepreneurship and community service.
- (iii) You may also upload supporting documents (e.g. scans of related certificates, awards or work testimonials etc.) relevant to the information you have provided in your application.
- (iv) You may provide the name and email address of your Form Teacher.
- (v) Click 'SUBMIT' to continue.

|                                                                                                    | dent 🚽 🚽                                                                                                    |                                                                                                    |                                                                                                    |                                                                       |
|----------------------------------------------------------------------------------------------------|----------------------------------------------------------------------------------------------------|----------------------------------------------------------------------------------------------------|----------------------------------------------------------------------------------------------------|-----------------------------------------------------------------------|
|                                                                                                    |                                                                                                    |                                                                                                    |                                                                                                    |                                                                       |
| missions                                                                                                    | Application Form FI                                                                                                    | ILL TIME(EAE)                                                                                                    | dmit Torme 2026 Jan                                                                                                    |                                                                       |
| missions                                                                                                    | Application Form - Ft                                                                                                    | ULL-IIME(LAL) A                                                                                                    | dmit Term: 2026 Jan                                                                                                    | uary                                                                  |
| lents and                                                                                                    | Achievements                                                                                                    | 1 <u>-</u> 2-:                                                                                                    | 3-4-5-6-7                                                                                                    |                                                                       |
| ase fill in the re<br>to about 100                                                                                                    | elevant boxes. The following are<br>words):                                                                                                    | e some guiding questions fo                                                                                                    | or your write-up                                                                                                    |                                                                       |
| Why have you<br>How did you fu<br>nmunity work,<br>What have you                                                                                                    | decided to apply for this course<br>rther develop your interest in th<br>building up of portfolio)<br>achieved in this area so far?                                                                                                    | ?<br>his area? (e.g. through you                                                                                                    | r CCA, participation in                                                                                                    |                                                                       |
| is there any co                                                                                                    | mpetitions or awards related to                                                                                                    | this course that you have                                                                                                    | won or participated in?                                                                                                    |                                                                       |
| ease include :                                                                                                    | any achievements/work attac                                                                                                    | chments/projects and C(                                                                                                    | CA information related to the                                                                                                    | course                                                                |
| Choice: 01 H                                                                                                    | HNitec Accounting 3yrs                                                                                                    | ce because                                                                                                    | ITE College Cent                                                                                                    | ral                                                                   |
| Choice: 02 H                                                                                                    | HNitec Cyber & NtwkSec                                                                                                    | : 3yrs                                                                                                    | ITE College East                                                                                                    | /                                                                     |
| Choice: 03 F                                                                                                    | HNitec Sport Mat 3vrs                                                                                                    |                                                                                                    | ITE College West                                                                                                    | ł                                                                     |
| Choice: 03 H<br>: have selecte                                                                                                    | HNitec Sport Mgt 3yrs<br>ed this course as my 3 <sup>rd</sup> choi                                                                                                    | ce because                                                                                                    | ITE College West                                                                                                    | t                                                                     |
| Choice: 03 I<br>Talent / Achi<br>Please provide<br>eadership, en<br>your talent/ac<br>tember/Lead<br>tave attained                                                                                                    | HNitec Sport Mgt 3yrs<br>ad this course as my 3 <sup>rd</sup> choi<br>evements Description:<br>e your other outstanding tak<br>threpreneurship and commun<br>chievement, your level of pa<br>ler/Treasurer), the competit<br>(e.g. SYF award - Gold, Silve<br>e, community work at Elderl                                                                                                    | ce because<br>ents and achievements,<br>nity service in the box bo<br>rticipation (e.g. Nationa<br>ions/activities you have<br>er or Bronze, Inter Scho<br>y Homes etc.)                                                                                                    | ITE College West<br>in the category of sports, art<br>clow. Please indicate the cate<br>I/Inter School), role (e.g.<br>participated and the awards<br>ol Swimming Competition Go                                                                                                    | ts,<br>egory of<br>s you<br>old for                                   |
| Choice: 03 I<br>Talent / Achi<br>Please provide<br>eadership, en<br>your talent/ac<br>4ember/Lead<br>tave attained<br>LOOM freestyl                                                                                                    | HNitec Sport Mgt 3yrs<br>ed this course as my 3 <sup>rd</sup> choi<br>ievements Description:<br>e your other outstanding tak<br>the trepreneurship and commun<br>chievement, your level of pa<br>ler/Treasurer), the competit<br>(e.g. SYF award - Gold, Silve<br>e, community work at Elderl                                                                                                    | ce because<br>ents and achievements,<br>nity service in the box be<br>rticipation (e.g. Nationa<br>ions/activities you have<br>er or Bronze, Inter Scho<br>ly Homes etc.)                                                                                                    | ITE College West<br>in the category of sports, art<br>clow. Please indicate the cate<br>I/Inter School), role (e.g.<br>participated and the awards<br>ol Swimming Competition Go                                                                                                    | ts,<br>egory of<br>s you<br>old for                                   |
| Choice: 03 H<br>have selecte<br>falent / Achi<br>Please provide<br>eadership, en<br>rour talent/ac<br>4ember/Lead<br>have attained<br>00M freestyl<br>00M freestyl                                                                                                    | HNitec Sport Mgt 3yrs<br>ad this course as my 3 <sup>rd</sup> choi<br>evements Description:<br>e your other outstanding tak<br>the outstanding tak<br>the preneurship and communic<br>chievement, your level of pa<br>ler/Treasurer), the competit<br>(e.g. SYF award - Gold, Silve<br>e, community work at Elder<br>to attach all relevant documen<br>evements to support your applic<br>mitted through our online systered.<br>n 1 attachment, please click on                                                                                                    | ce because<br>ents and achievements,<br>nity service in the box be<br>rticipation (e.g. Nationa<br>ions/activities you have<br>er or Bronze, Inter Scho<br>y Homes etc.)<br>ets (including portfolios & o<br>cation. Your application wi<br>em. Only applications with<br>'+' to add                                     | ITE College West<br>in the category of sports, art<br>elow. Please indicate the cate<br>l/Inter School), role (e.g.<br>participated and the awards<br>ol Swimming Competition Go<br>swimming Competition Go<br>ertificates) in pdf or jpg format<br>I be evaluated based on docum<br>fully furnished supporting doc             | ts,<br>egory of<br>s you<br>old for<br>t for your<br>tents<br>uments  |
| Choice: 03 H<br>have selecte<br>have selecte<br>lease provide<br>eadership, en<br>rour talent/ad<br>tave attained<br>00M freestyl<br>u are required<br>ents and achie<br>ached and sub<br>uld be conside<br>attachment<br>Attached                                                                                                    | HNitec Sport Mgt 3yrs<br>ad this course as my 3 <sup>rd</sup> choi<br>evements Description:<br>e your other outstanding tale<br>atrepreneurship and commun<br>chievement, your level of pa<br>ler/Treasurer), the competit<br>(e.g. SYF award - Gold, Silve<br>e, community work at Elderl<br>to attach all relevant document<br>systements to support your applic<br>omitted through our online systered.<br>n 1 attachment, please click on<br>File                                                                                                    | ce because<br>ents and achievements,<br>nity service in the box be<br>rticipation (e.g. Nationa<br>cions/activities you have<br>er or Bronze, Inter Scho<br>ly Homes etc.)<br>tts (including portfolios & of<br>cation. Your application with<br>"+" to add<br>View                                                      | ITE College West<br>in the category of sports, art<br>elow. Please indicate the cate<br>l/Inter School), role (e.g.<br>participated and the awards<br>ol Swimming Competition Go<br>sertificates) in pdf or jpg format<br>l be evaluated based on docum<br>fully furnished supporting docu                                      | ts,<br>egory of<br>s you<br>old for<br>t for your<br>tents<br>uments  |
| Choice: 03 H<br>have selecte<br>have selecte<br>later selecte<br>later | HNitec Sport Mgt 3yrs<br>ad this course as my 3 <sup>rd</sup> choi<br>evements Description:<br>e your other outstanding tak<br>intrepreneurship and communchievement, your level of pa<br>ler/Treasurer), the competit<br>(e.g. SYF award - Gold, Silve<br>e, community work at Elder<br>to attach all relevant documen<br>evements to support your applic<br>mitted through our online syst<br>ared.<br>n 1 attachment, please click on<br>File                                                                                                    | ce because<br>ents and achievements,<br>nity service in the box be<br>rticipation (e.g. Nationa<br>tions/activities you have<br>er or Bronze, Inter Scho<br>ly Homes etc.)<br>ets (including portfolios & of<br>cation. Your application with<br>'+' to add<br>View<br>View                                              | ITE College West<br>in the category of sports, art<br>elow. Please indicate the cate<br>l/Inter School), role (e.g.<br>participated and the awards<br>ol Swimming Competition Go<br>Swimming Competition Go<br>sertificates) in pdf or jpg formal<br>l be evaluated based on docum<br>fully furnished supporting docu           | ts,<br>egory of<br>s you<br>old for<br>t for your<br>leents<br>uments |
| Choice: 03 H<br>have selecter<br>Falent / Achi<br>Please provide<br>eadership, en<br>rour talent/ac<br>Member/Lead<br>nave attained<br>100M freestyl<br>00M freestyl<br>00M freestyl<br>00M freestyl<br>1<br>Attached 1<br>1                                                                                                    | HNitec Sport Mgt 3yrs<br>ad this course as my 3 <sup>rd</sup> choi<br>evements Description:<br>e your other outstanding tale<br>the preneurship and communic<br>chievement, your level of pa<br>ler/Treasurer), the competit<br>(e.g. SYF award - Gold, Silve<br>e, community work at Elderl<br>to attach all relevant document<br>evements to support your applic<br>omitted through our online syst<br>ared.<br>in 1 attachment, please click on<br>File                                                                                                    | ce because<br>ents and achievements,<br>nity service in the box be<br>rticipation (e.g. Nationa<br>cions/activities you have<br>er or Bronze, Inter Scho<br>ly Homes etc.)<br>this (including portfolios & of<br>cation. Your application with<br>"+" to add<br>View<br>View<br>View                                     | ITE College West<br>in the category of sports, art<br>elow. Please indicate the cate<br>l/Inter School), role (e.g.<br>participated and the awards<br>ol Swimming Competition Go<br>Swimming Competition Go<br>sertificates) in pdf or jpg format<br>l be evaluated based on docum<br>fully furnished supporting doct<br>Upload | ts,<br>egory of<br>s you<br>old for<br>t for your<br>tents<br>uments  |
| Choice: 03 H<br>have selecter<br>land selecter<br>land selecter<br>lan | HNitec Sport Mgt 3yrs<br>ad this course as my 3 <sup>rd</sup> choi<br>evements Description:<br>e your other outstanding tak<br>the outstanding tak<br>the preneurship and communic<br>chievement, your level of pa<br>ler/Treasurer), the competit<br>(e.g. SYF award - Gold, Silve<br>(e.g. SYF award - Gold, Silve<br>(e.g | ce because<br>ents and achievements,<br>nity service in the box be<br>rticipation (e.g. Nationa<br>ions/activities you have<br>er or Bronze, Inter Scho<br>y Homes etc.)<br>tts (including portfolios & o<br>cation. Your application wi<br>em. Only applications with<br>'+' to add<br>View<br>View<br>cc Class Advisor | ITE College West<br>in the category of sports, art<br>slow. Please indicate the cate<br>l/Inter School), role (e.g.<br>participated and the awards<br>ol Swimming Competition Go<br>swimming Competition Go<br>uppload<br>uppload<br>uppload                                                                                    | ts,<br>egory of<br>s you<br>old for<br>t for your<br>tents<br>uments  |
| Choice: 03 H<br>have selecter<br>lane selecter<br>lease provide<br>eadership, en<br>rour talent/ar<br>dember/Lead<br>lave attained<br>LOOM freestyl<br>u are required<br>ents and achie<br>ached and sub<br>uid be conside<br>add more than<br>ttachment<br>Attached I<br>1<br>rm Teacher of<br>lame<br>mail Address                                                                                                    | HNitec Sport Mgt 3yrs<br>ad this course as my 3 <sup>rd</sup> choi<br>evements Description:<br>e your other outstanding tale<br>intrepreneurship and communchievement, your level of pa<br>ler/Treasurer), the competit<br>(e.g. SYF award - Gold, Silve<br>e, community work at Elderl<br>to attach all relevant document<br>evements to support your applic<br>mitted through our online syst<br>ared.<br>n 1 attachment, please click on<br>File                                                                                                    | ce because<br>ents and achievements,<br>nity service in the box be<br>rticipation (e.g. Nationa<br>tions/activities you have<br>er or Bronze, Inter Scho<br>y Homes etc.)<br>tts (including portfolios & of<br>cation. Your application with<br>'+' to add<br>View<br>View                                               | ITE College West in the category of sports, arl elow. Please indicate the cate //Inter School), role (e.g. participated and the awards ol Swimming Competition Go sertificates) in pdf or jpg format I be evaluated based on docum fully furnished supporting docu Upload Upload                                                | ts,<br>egory of<br>s you<br>old for<br>t for your<br>tents<br>uments  |

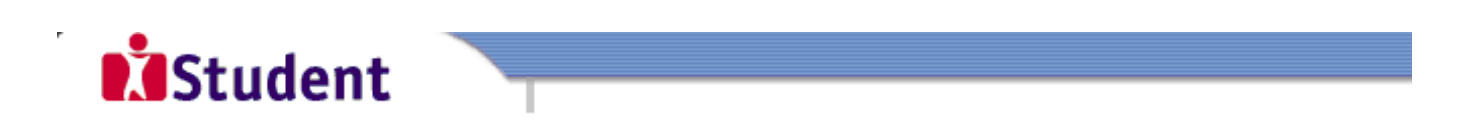

### Admissions Application Form - FULL-TIME(EAE) Admit Term: 2026 January

# **Declaration :**

- 1) I declare that the information given is true and correct.
- 2) I agree to abide by the decision of the ITE College Selection Committee.

You are about to submit your application. Upon clicking "Yes", you will confirm your application. Click "No" to edit your application details.

No - RETURN TO EDIT

Yes - Submit

Step 7: You will see on the screen a verification slip, showing the choices you have made and your web ID and password. Click 'PRINT' at the bottom of the page to print a copy of the verification slip for your reference. You will need your web ID and password to view the result of your application.

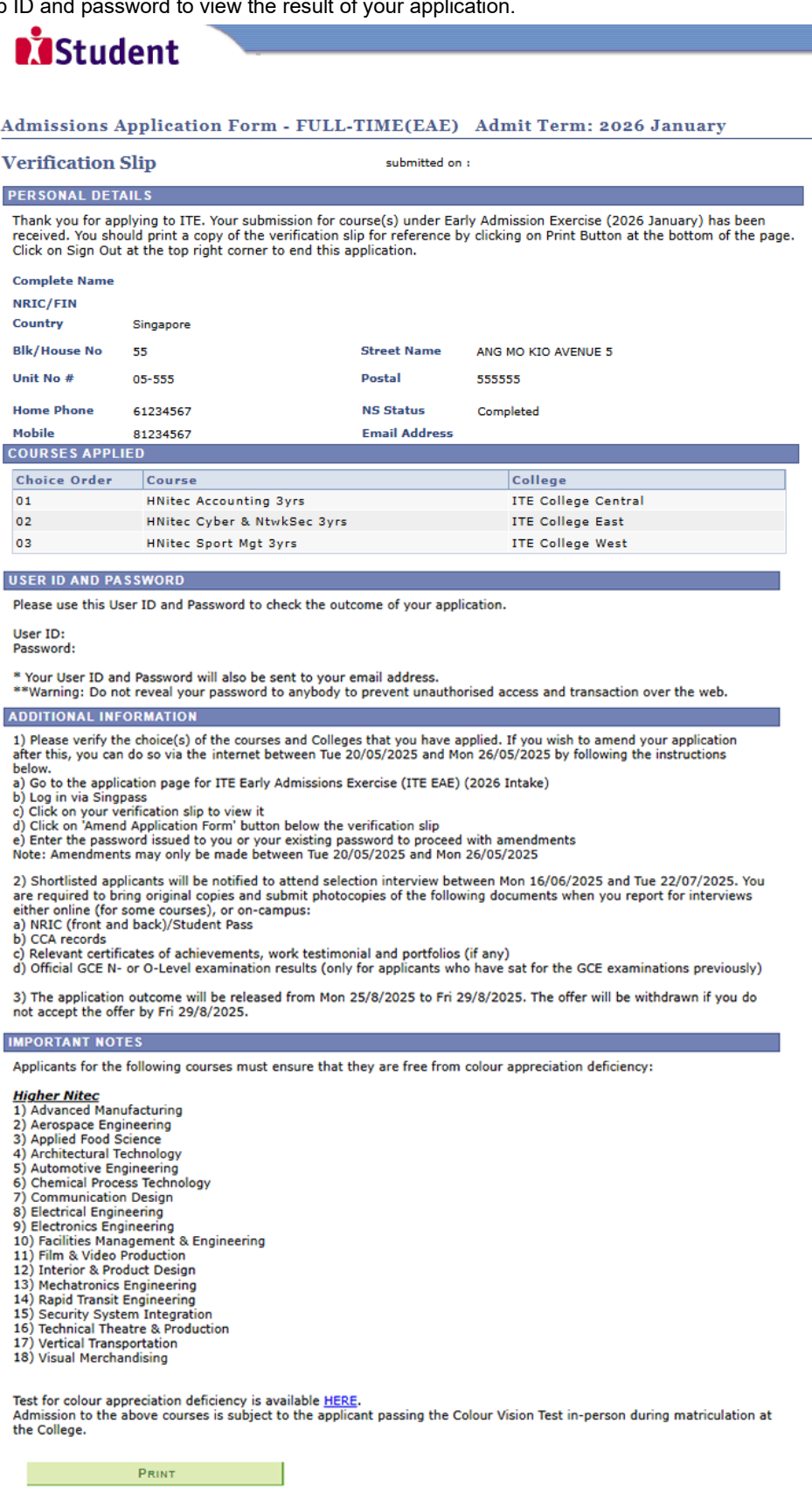